## **Novell NETDRIVE**

Mit dem Novell Netdrive Client können Verzeichnisse vom FTP Server des OSS unter Windows über einen Laufwerksbuchstaben angesprochen werden.

Voraussetzung ist ein lt. <u>http://www.openschoolserver.net/content/view/62/29/</u> konfigurierter FTP-Server.

Downloadquellen (am 5.9.2007 waren folgend quellen online): http://www.fh-hannover.de/imperia/md/content/rz/service/dokumentationen/netdrive.exe http://www.phil-gesch.uni-hamburg.de/novell/netdrive.zip http://www2.hs-fulda.de/dvz/ndrv41.exe

1.) download entpacken

| 2.) Netdrive installieren | => netdrive.exe ausführen<br>=> Sprache (Deutsch) und Verzeichnis ( <u>C:\</u> Programme)<br>wählen           |
|---------------------------|----------------------------------------------------------------------------------------------------|
| 3.) Netdrive starten      | => Programme => netdrive => netdrive<br>=> neue Site hinzufügen: Verbindungsnamen und<br>FTP-Server eintragen |

| NetDrive Version 4.1           |                                                      |  |
|--------------------------------|------------------------------------------------------|--|
| Datei Hilfe                    |                                                      |  |
| 💻 meine schule                 | Standortname:                                        |  |
|                                | meine schule Verbinden                               |  |
|                                | Adresse/URL der Site:                                |  |
| per default ist X: eingestellt | ftp.meineschule.dyndns.org                           |  |
| ggf. ändern                    | Servertyp:<br>FTP X: V<br>Erweitert                  |  |
|                                | Verbindung bei Anmeldung/beim Systemstart herstellen |  |
|                                | Zum Verbindungsmenü in Taskleiste hinzufügen         |  |
| "Haken" muss raus              | Anonyme/öffentliche Anmeldung<br>Benutzername:       |  |
| Username des OSS Accounts      | hier benutzernamen einfügen                          |  |
| Password des OSS Accounts      | Passwort:<br>hier password einfügen !!               |  |
|                                | Passwortsatz:                                        |  |
| Neue Site Löschen Site klonen  | Beenden                                              |  |

f.schöttler